## <u>" Fruit lamp"</u>

• Open de afbeelding van een lamp. Ontgrendel achtergrondlaag = laag0

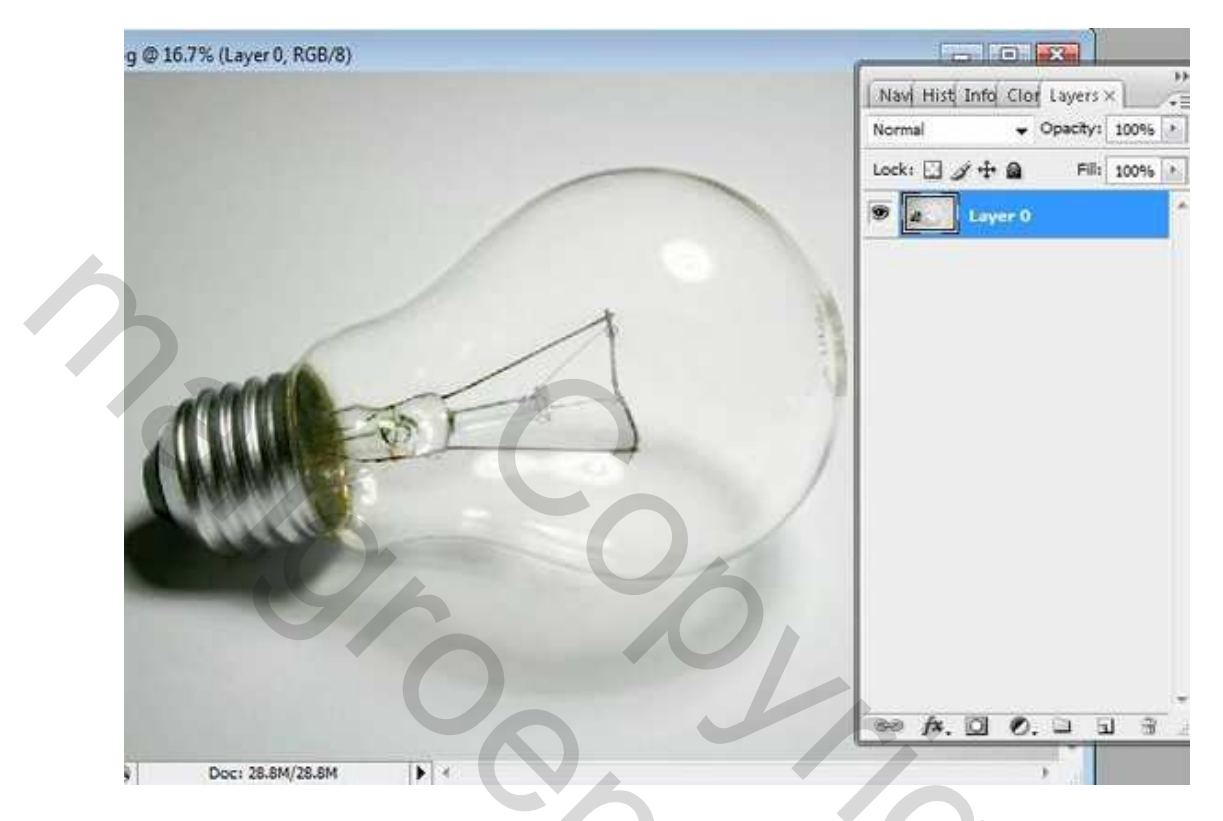

- Open de afbeelding van een citroen.
- Indien nodig: Selecteer het wit rond de citroen met toverstaf (Tolerantie 32).

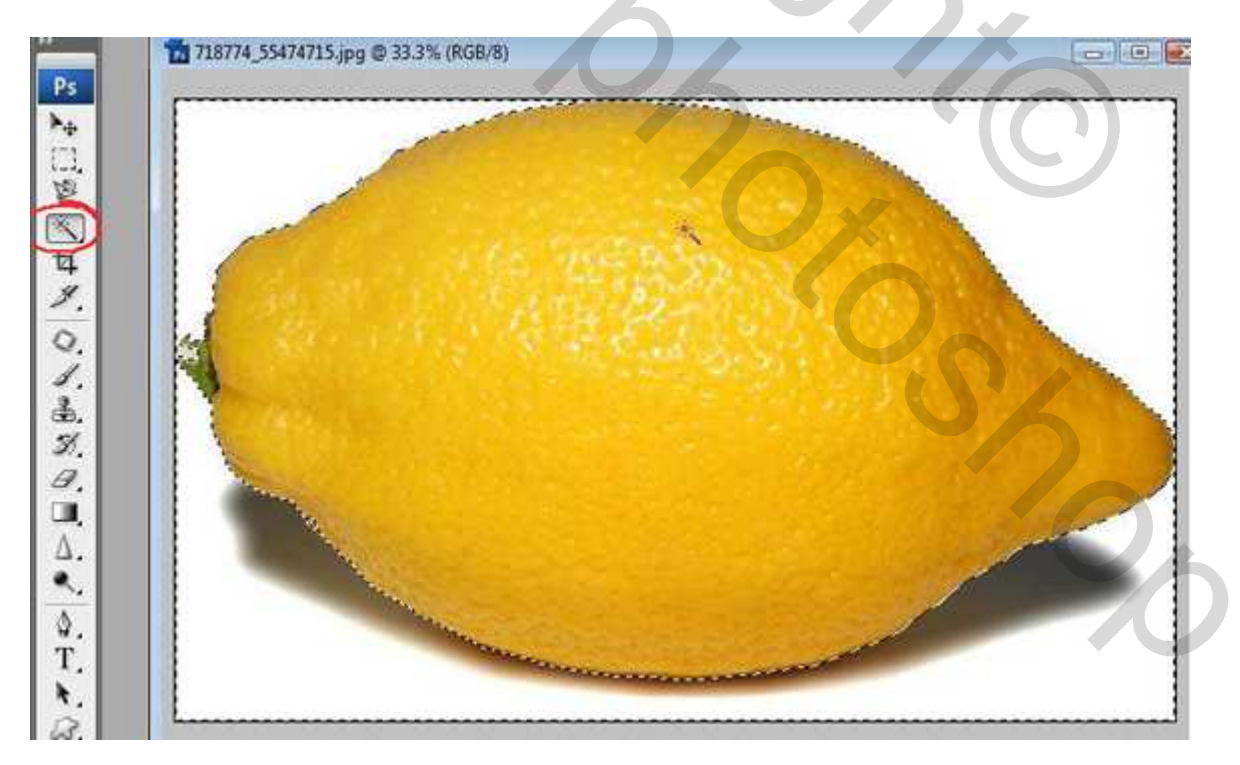

- Selecteren > Selectie omkeren.
- Selecteren > Hoeken verfijnen. (enkel in CS3)

|               | Refine Edge                                                         |                                  |                      | -X-                                |
|---------------|---------------------------------------------------------------------|----------------------------------|----------------------|------------------------------------|
|               | Radius:                                                             | 3,0                              | рх                   | ОК                                 |
|               | Contrast:                                                           | 19                               | %                    | Default                            |
| Sec. Dec. Car |                                                                     |                                  |                      | V Preview                          |
|               | Smooth:                                                             | 83                               |                      | 9, 🕎                               |
|               | Feather:                                                            | 4.6                              | рх                   |                                    |
| 3             | Contract/Expand:                                                    | -46                              | %                    |                                    |
| 911           |                                                                     | 2                                | +<br>0               |                                    |
| 0.            | * Description —                                                     |                                  |                      |                                    |
|               | Press P to toggle the previe<br>cycle through the preview<br>image. | ew of the edge<br>modes, and X i | refineme<br>to tempo | nts. Press F to<br>rarily view the |

- Bewerken > Kopiëren.
- Keer terug naar het document met lamp.
- Plak de afbeelding van de citroen als nieuwe laag = laag1.

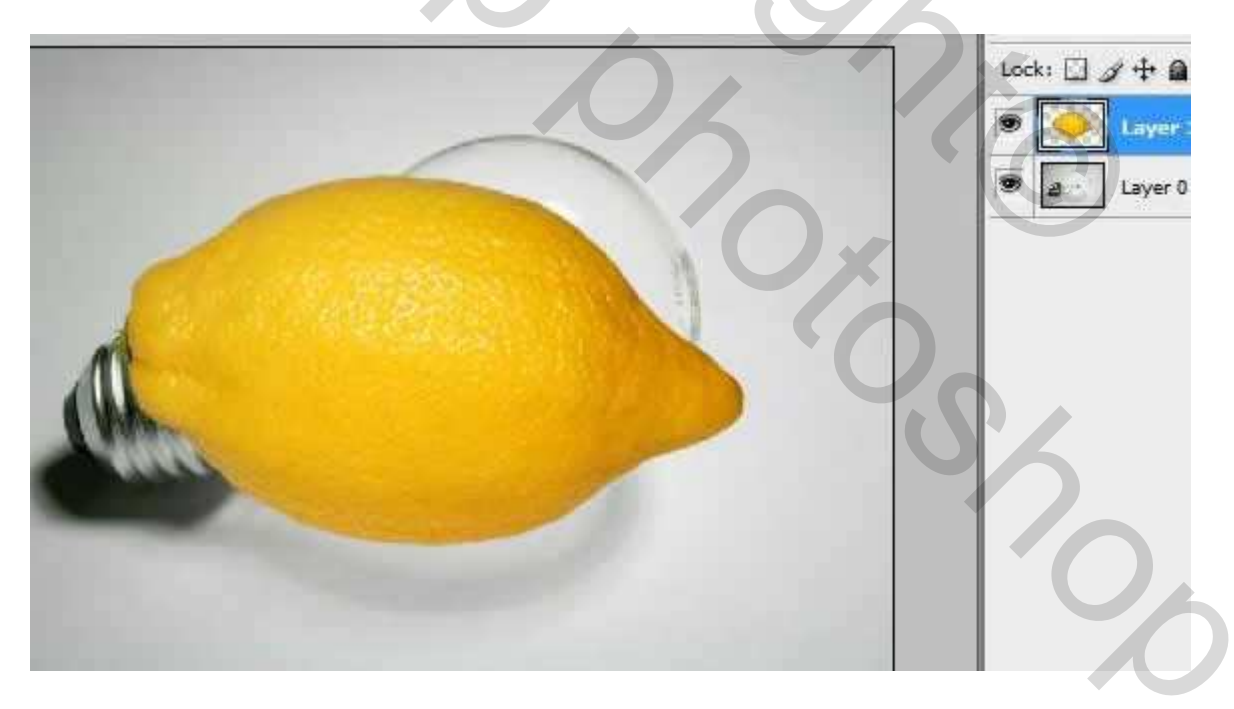

- Laagdekking van laag citroen tijdelijk verminderen, vb op 62%.
- Transformeer de citroen met vrije transformatie en Transformatie  $\rightarrow$  Vervormen.

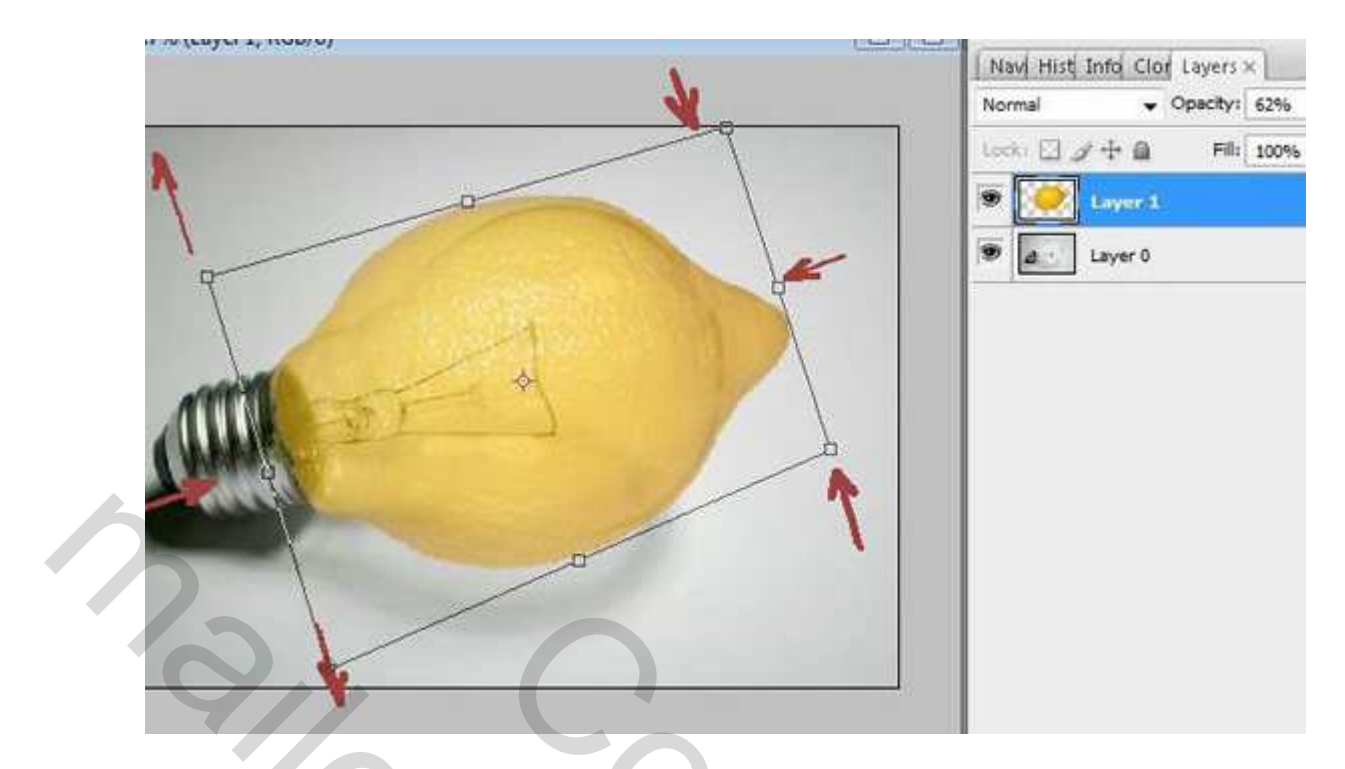

• Verbeter verder de vorm van de citroen met Filter → Uitvloeien. Verhoog daarna weer de dekking van de laag citroen

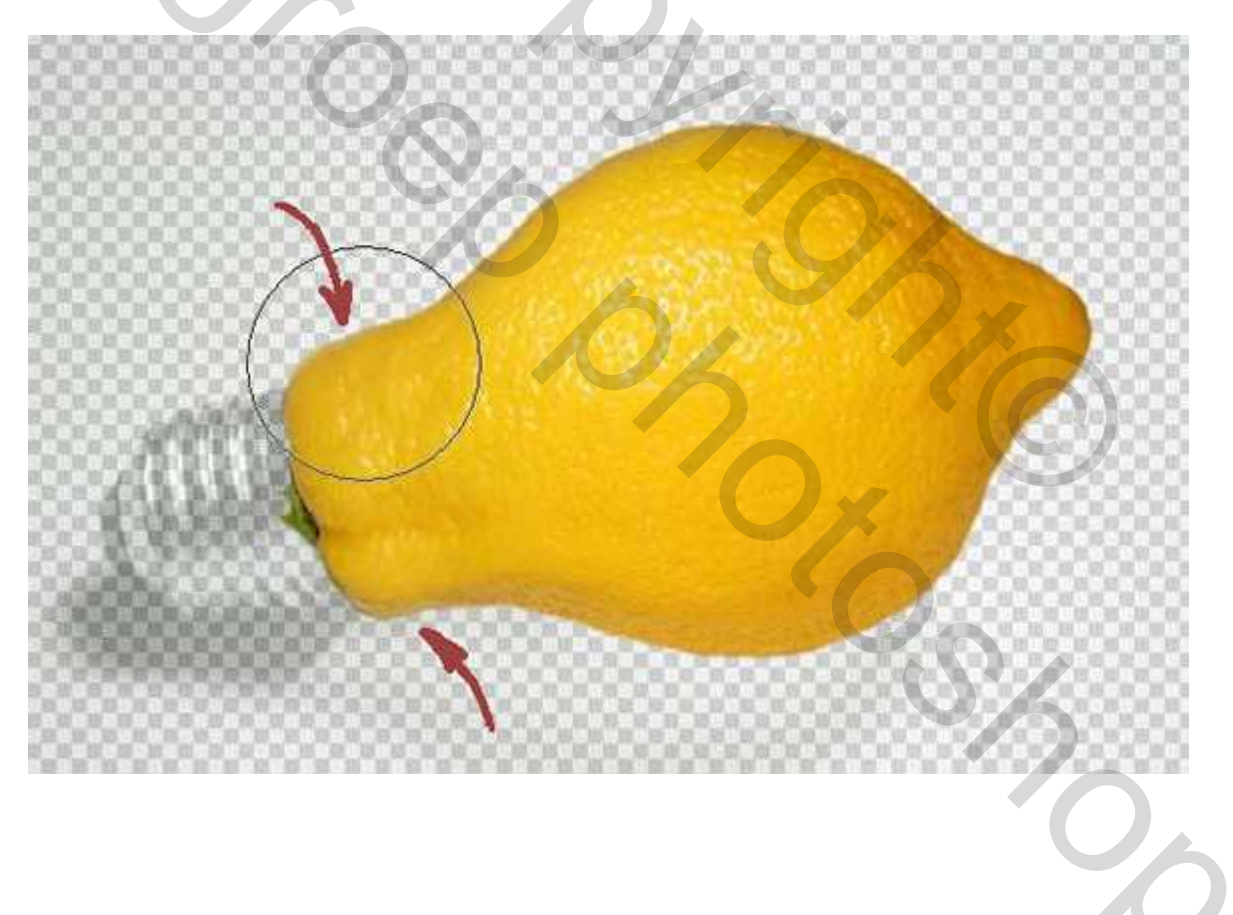

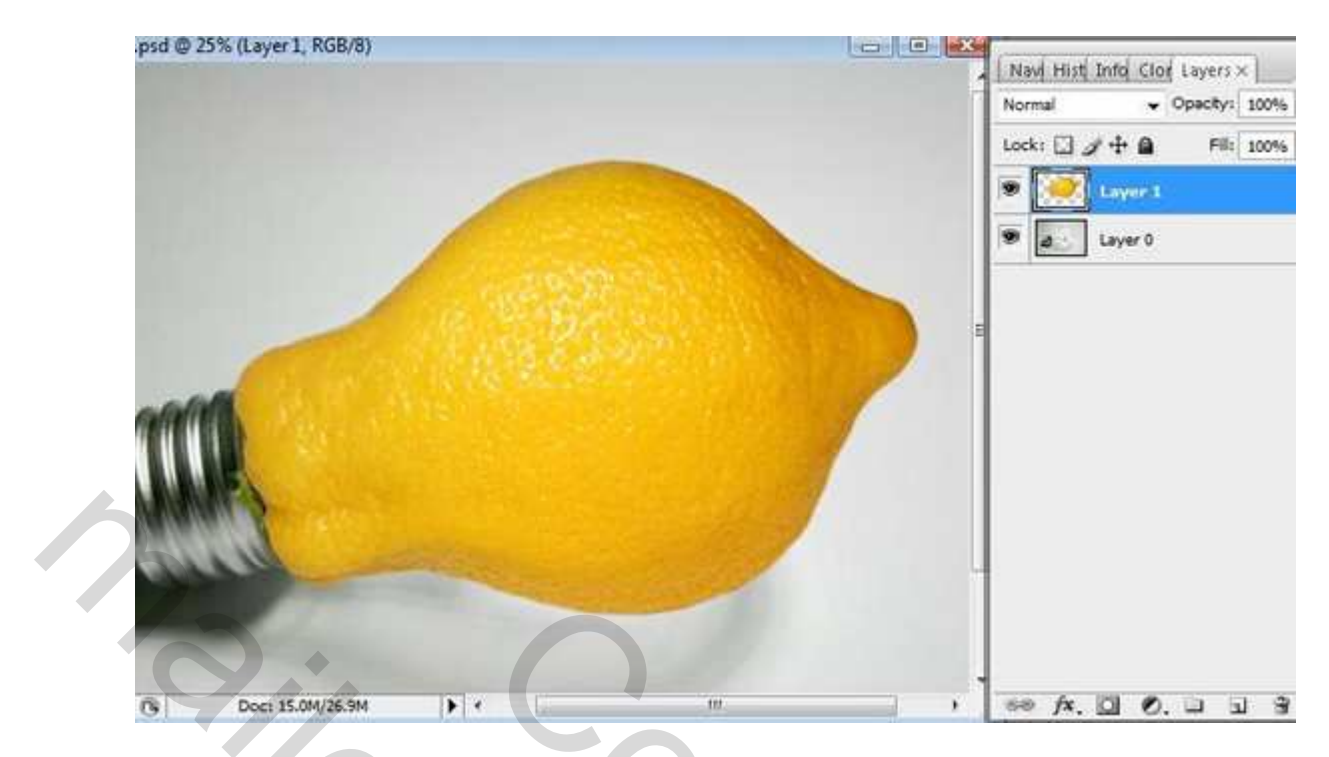

- Dupliceer de laag van de citroen. Zet kopie laag onderaan (oogje uit)
- Op laag1: Laagmodus = Vermenigvuldigen.
- Voeg laagmasker toe en klik dit masker ook aan in het lagenpalet.
- Gebruik een zacht, rond, zwart penseel om de randen van de citroen te verbeteren.

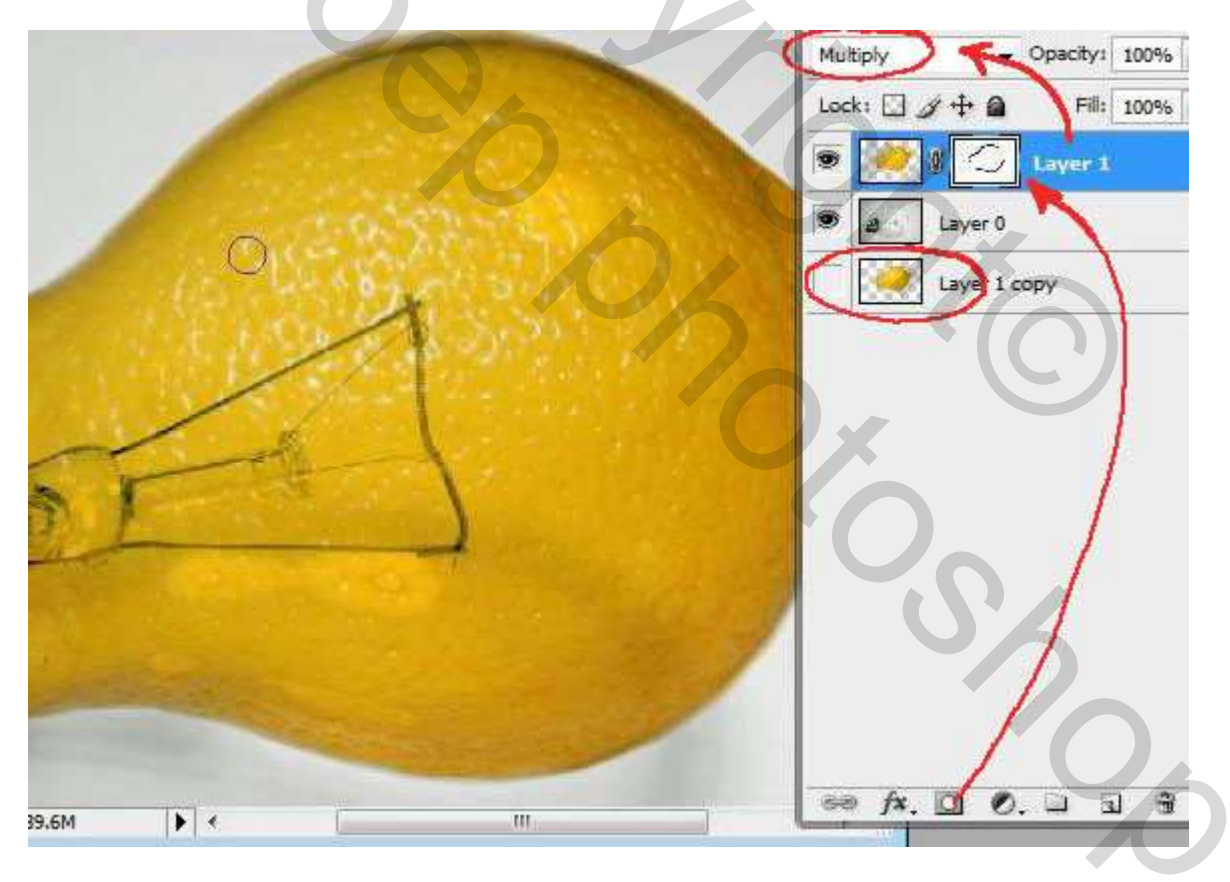

• Afbeelding > Aanpassingen > Helderheid/Contrast.

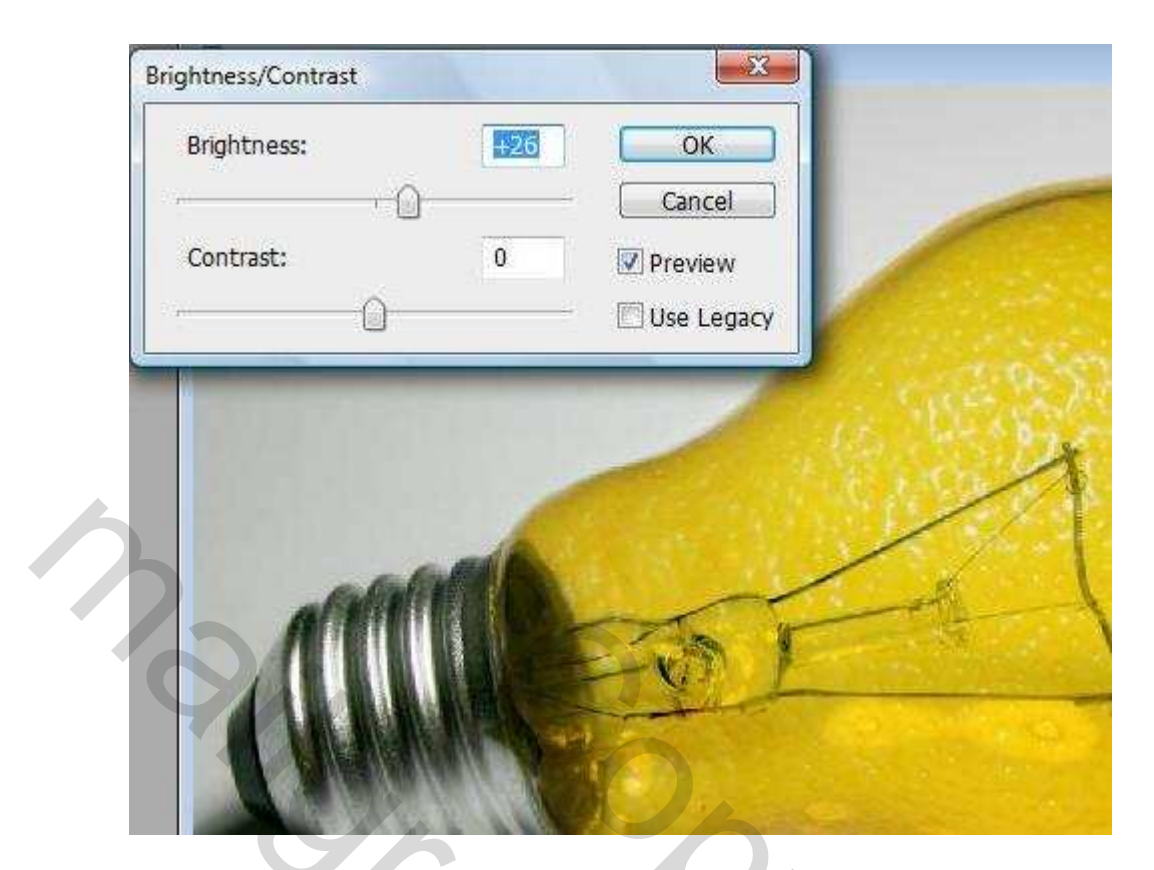

• Plaats kopie laag van citroen onder de originele citroen laag en voeg een laagmasker toe.

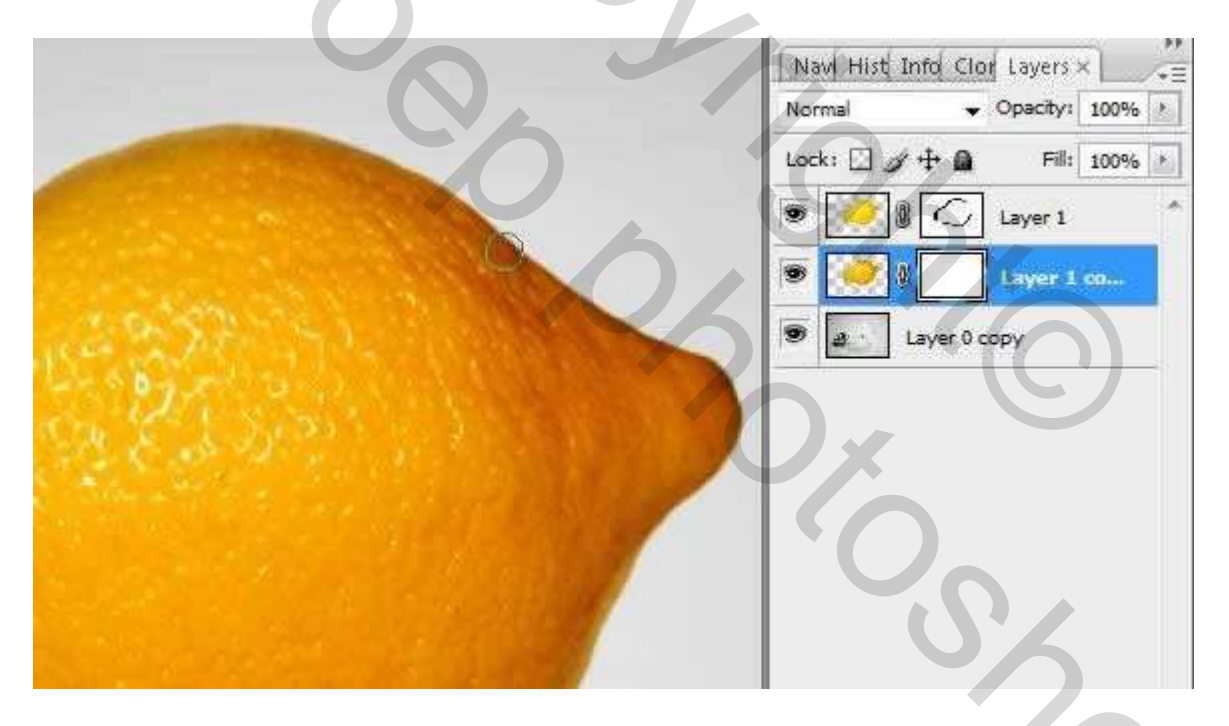

• Gebruik zacht rond zwart penseel op het masker om sommige delen van de citroen uit te vegen.

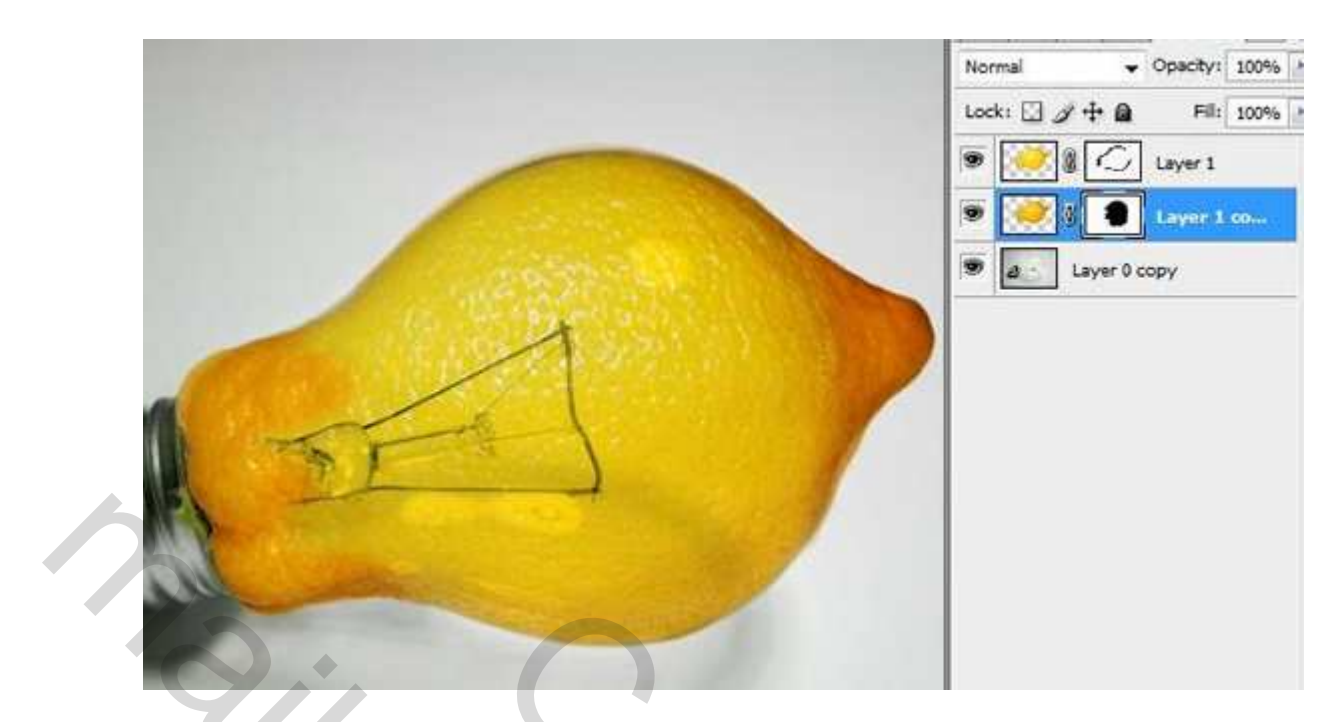

Schaduw maken voor de lamp.

• Kopieer de laag met modus vermenigvuldigen en plaats de laag1 boven de laag lamp.

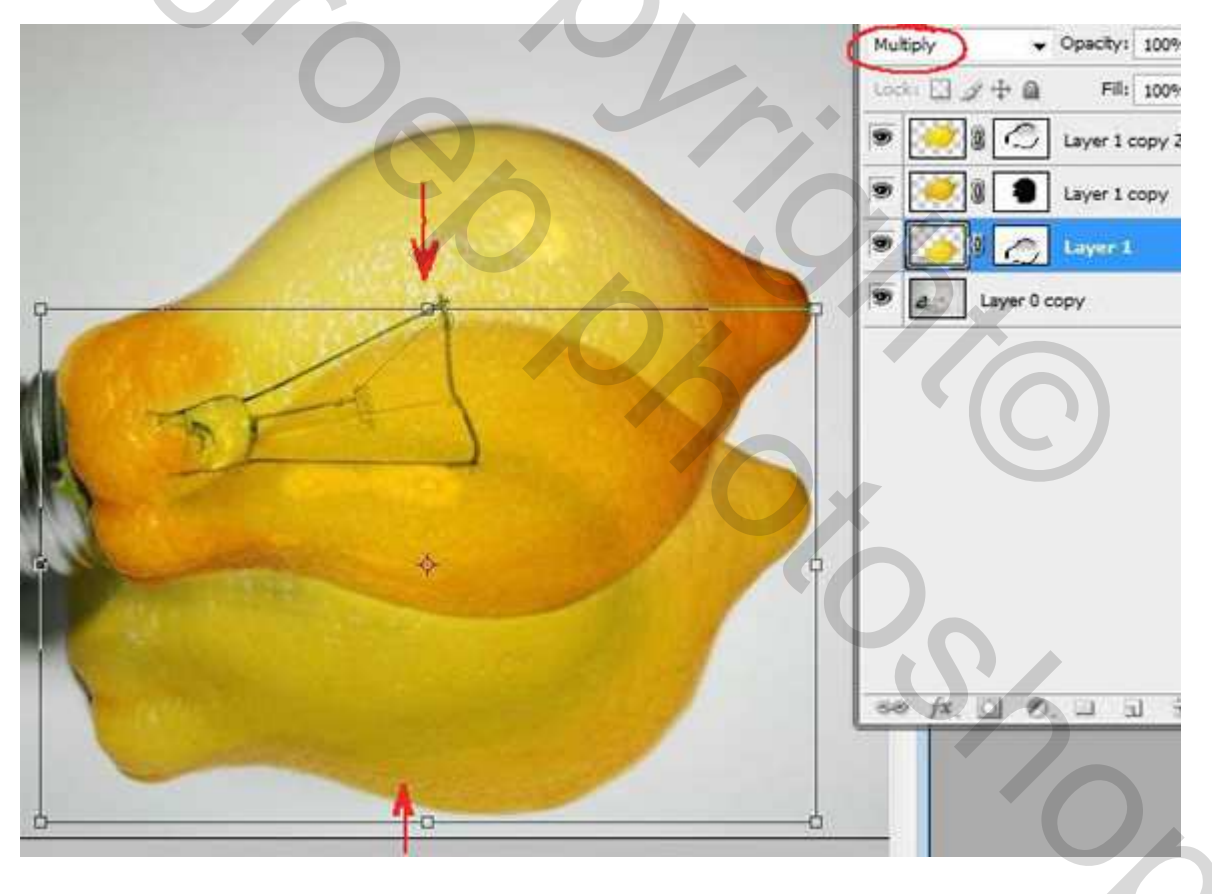

- Transformeer, gebruik vrije transformatie en Transformatie  $\rightarrow$  Vervormen.
- Veeg overtollige delen weg met zachte gum.
- Filter > Vervagen > Gaussiaans Vervagen.
- Dekking is tussen 30-40%.

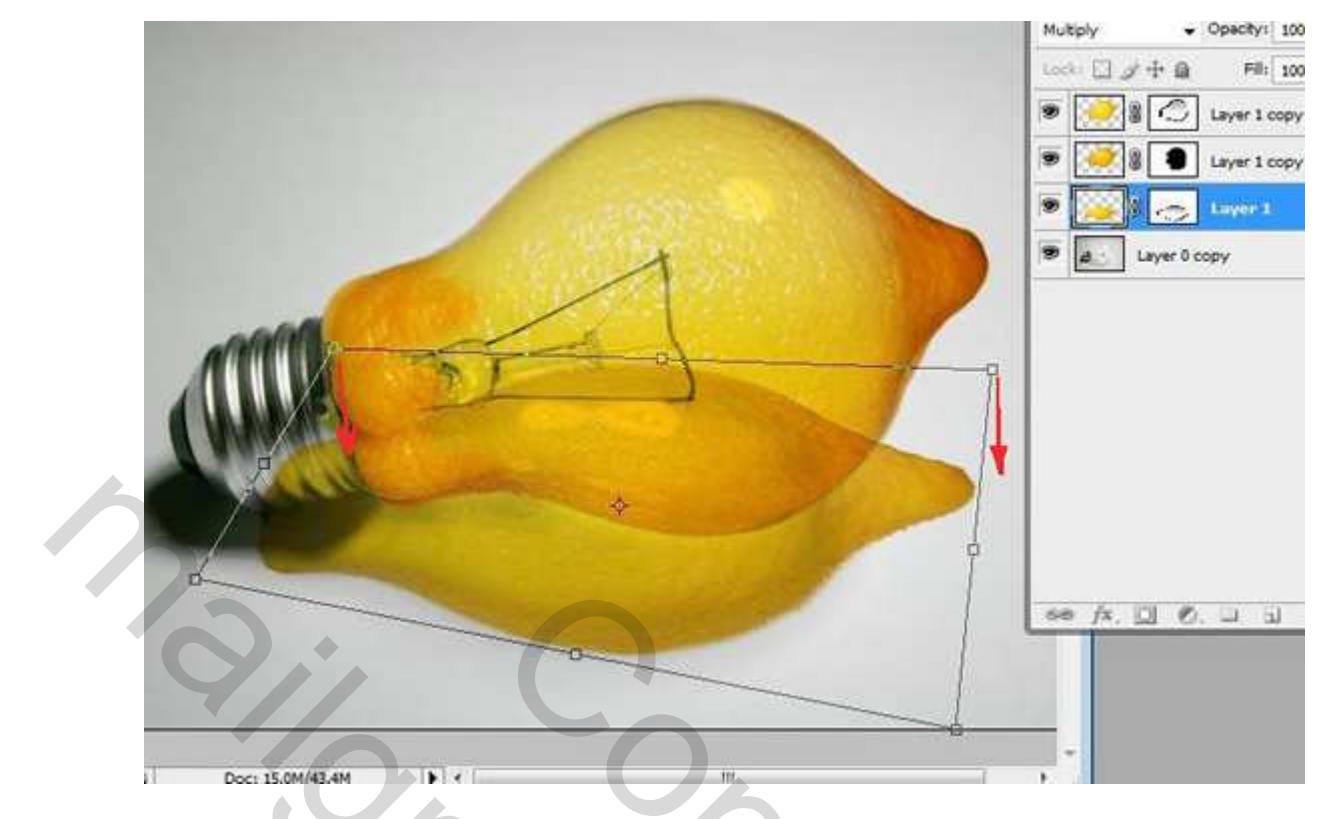

- Nieuwe laag = laag3. Plak citroenschijfje.
- Transformeer.

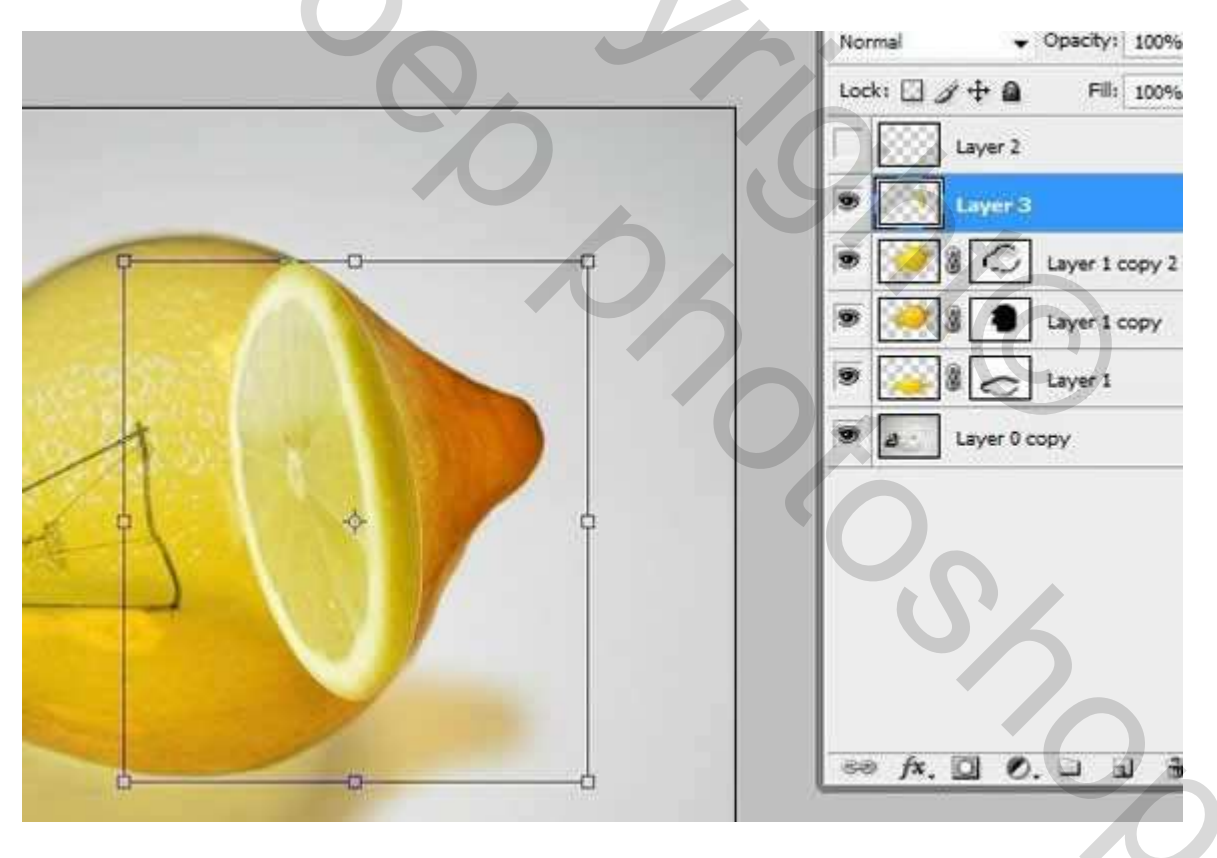

• Plaats laag met citroenschijfje = laag3 boven de schaduw = laag1.

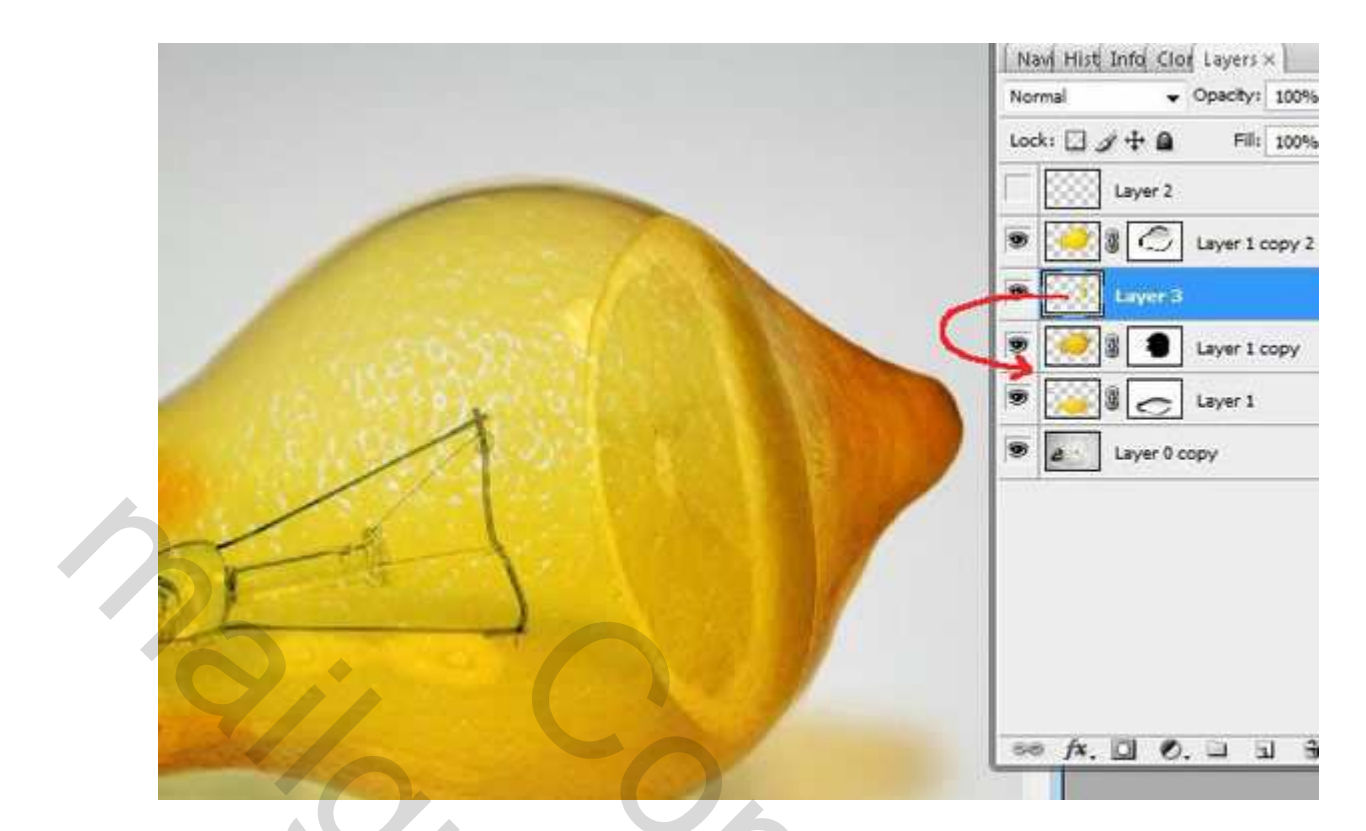

• Gebruik zachte gum om randen wat te verzachten.

|              | Navi Hist Info Clor Layers ×                                                                                                    |
|--------------|----------------------------------------------------------------------------------------------------|
|              | Normal  ←  Opacity:  100%  ▶    Lock:                                                                                                    |
|              | Layer 2                                                                                                    |
|              | Layer 1 copy 2                                                                                                    |
|              | Second Second Se |
| 2017 30 20 C | Layer 3                                                                                                    |
|              | Layer 0 copy                                                                                                    |
|              |                                                                                                    |
|              | X.O.                                                                                                    |
|              |                                                                                                    |
|              | Ŭ,                                                                                                    |
|              | ee fx. 🖸 O. 🗆 🗟 😚 👔                                                                                                    |

- Nieuwe laag bovenaan = laag2, laagmodus = Bedekken.
- Teken witte spots.

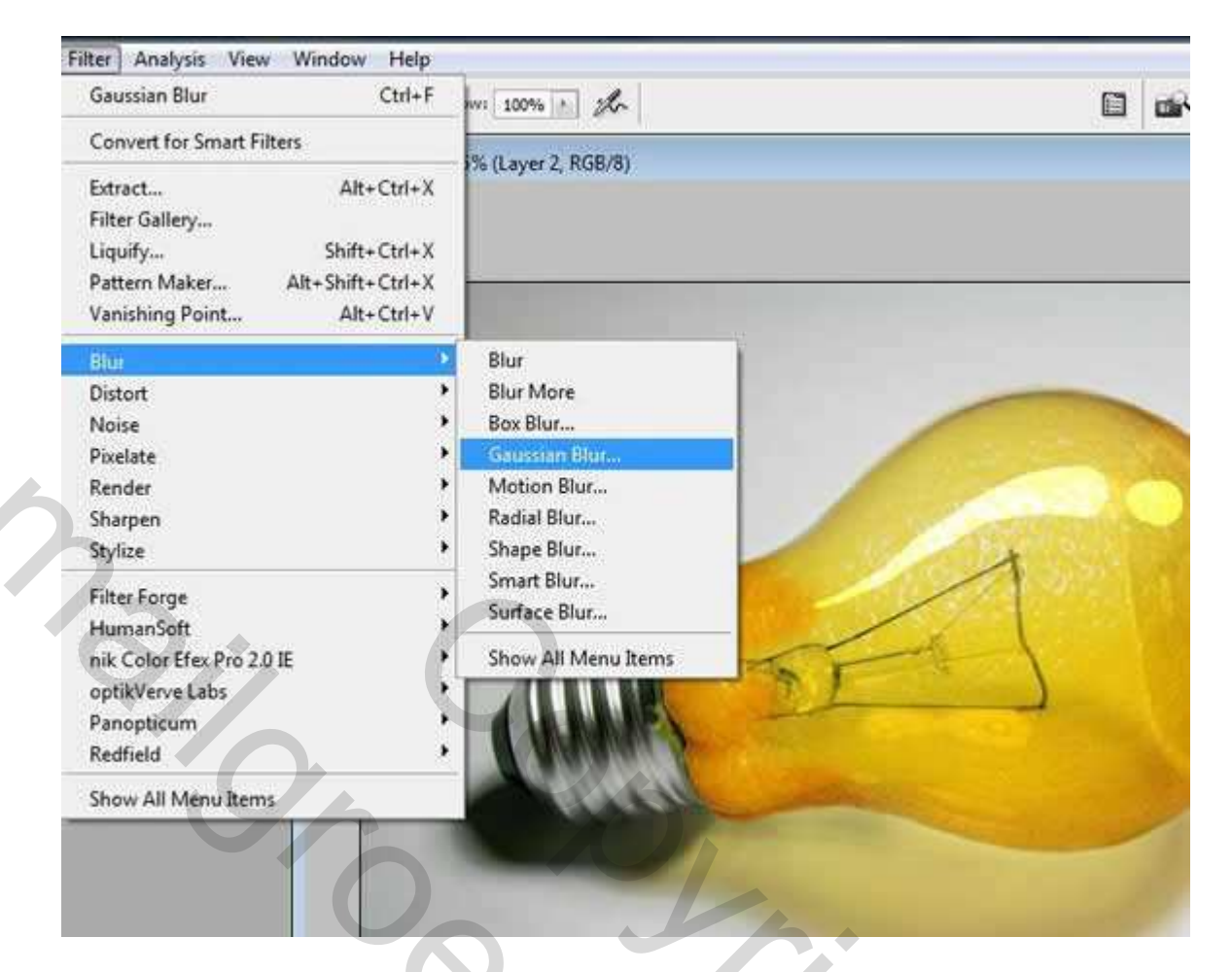

• Filter > Vervagen > Gaussiaans Vervagen (straal tussen 15 – 22 pix).

| Saussian Blur | OK<br>Cancel |  |
|---------------|--------------|--|
| 100%          |              |  |

- Nieuwe laag = laag4, laagmodus = vermenigvuldigen, dekking = 72%.
- Vul de laag met verloop (zwart/transparant)

![](_page_9_Picture_0.jpeg)

- Laagmasker toevoegen.
- Veeg delen van verloop weg met zacht, rond, zwart penseel.

![](_page_9_Picture_3.jpeg)

## Ziehier het eindresultaat.

![](_page_10_Picture_1.jpeg)